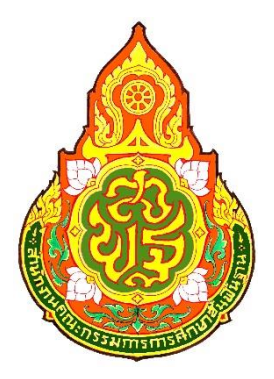

# คู่มือการปฏิบัติงาน

# การจ่ายเงิน ปีงบประมาณ พ.ศ. 2562

นางสาวฐญามน วงค์การณ์ นักวิชาการเงินและบัญชีปฏิบัติการ กลุ่มบริหารการเงินและสินทรัพย์ สำนักงานเขตพื้นที่การศึกษาประถมศึกษาเชียงใหม่ เขต 51

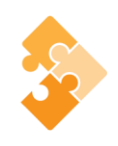

ตามประกาศกระทรวงศึกษาธิการ เรื่อง การแบ่งส่วนราชการภายในสำนักงานเขตพื้นที่ การศึกษา พ.ศ.2560 ได้แบ่งส่วนราชการภายในสำนักงานเขตพื้นที่การศึกษา ไว้ดังต่อไปนี้)1 กลุ่มอำนวยการ ( )2) กลุ่มนโยบายและแผน (3) กลุ่มส่งเสริมการศึกษาทางไกล เทคโนโลยีสารสนเทศและการสื่อสาร (4กลุ่ม ( บริหารงานการเงินและสินทรัพย์) 5) กลุ่มบริหารงานบุคคล (6) กลุ่มพัฒนาครูและบุคลากรทางการศึกษา (7 ( ) กลุ่มนิเทศ ติดตาม และประเมินผลการจัดการศึกษา8) กลุ่มส่งเสริมการจัดการศึกษา (9หน่วยตรวจสอบ ( ภายใน และ กลุ่มบริหารงานการเงินและสินทรัพย์ มีอำนาจหน้าที่ดังต่อไปนี้ดำเนิ (ก) นงานเกี่ยวกับงานบริหาร การเงินดำเนินงาน (ง) ดำเนินงานเกี่ยวกับงานบริหารงานพัสดุ (ค) ดำเนินงานเกี่ยวกับงานบริหารงานบัญซี (ข) ให้คำปรึกษาสถานศึกษาเกี่ยวกับการดำเนินงานบริหารการเงิน งานบัญซี งาน (จ) เกี่ยวกับงานบริหารสินทรัพย์ ปฏิ (ฉ) พัสดุและงานบริหารสินทรัพย์บัติงานร่วมกับหรือสนับสนุนการปฏิบัติงานของหน่วยงานอื่นที่เกี่ยวข้อง หรือที่ได้รับมอบหมาย

เพื่อให้การปฏิบัติงานมีประสิทธิภาพมากขึ้น งานการเงิน กลุ่มบริหารการเงินและสินทรัพย์จึงได้ จัดทำคู่มือการปฏิบัติงานขึ้น สำหรับคู่มือการปฏิบัติงานฉบับนี้ มีรายละเอียดและขั้นตอนการปฏิบัติงานด้านการ เบิกจ่ายเงิน ส)ำหรับผู้ปฏิบัติงาน(โดยได้ปฏิบัติตามขั้นตอนตามสำนักงานคณะกรรมการการศึกษาขั้นพื้นฐานและ กรมบัญชีกลางกำหนด

ฐญามน วงค์การณ์

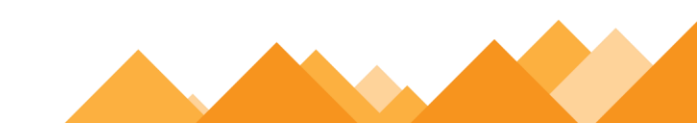

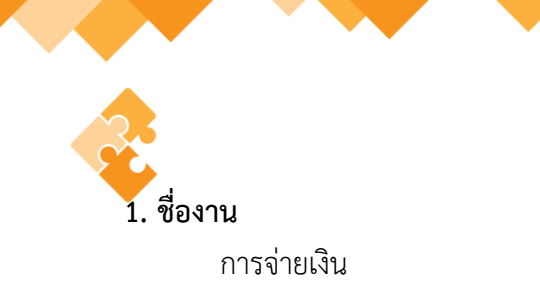

#### 2. วัตถุประสงค์

การจ่ายเงินของ สำนักงานเขตพื้นที่การศึกษาประถมศึกษาเชียงใหม่ เขต 5เป็นไปด้วยความเรียบร้อย ถูกต้องเป็นระบบตามขั้นตอนที่ระเบียบกำหนด

#### 3. ขอบเขตของงาน

การจ่ายเงินตามระเบียบการเบิกจ่ายเงินจากคลัง การเก็บรักษาเงินและการนำเงินส่งคลัง พ.ศ. 2551 และ แต่ไม่รวมถึงการจ่ายเงิน ในระบบ GFMIS ซึ่งผู้ปฏิบัติงานจะต้องจัดทำคู่มือการปฏิบัติงานของตนเองตามที่ได้รับ มอบหมายงาน

### 4. ขั้นตอนการปฏิบัติงาน

- 4.1 ตรวจสอบการโอนเงินเข้าบัญชีธนาคาร
- 4.2 จัดทำรายละเอียดการจ่าย
- 4.3 เจ้าหน้าที่การเงินทำการโอนจ่ายเงินให้เจ้าหนี้/ผู้มีสิทธิรับเงิน
- 4.4 เสนอ ผู้อำนวยการสำนักงานเขตพื้นที่การศึกษาประถมศึกษาเชียงใหม่ เขต 5 อนุมัติและลงนามสั่ง จ่าย
- 4.5 แจ้งการโอน/จ่ายเงินให้เจ้าหนี้/ผู้มีสิทธิรับเงินทราบ
- 4.6 จัดส่งหลักฐานการจ่ายให้เจ้าหน้าที่บัญชี

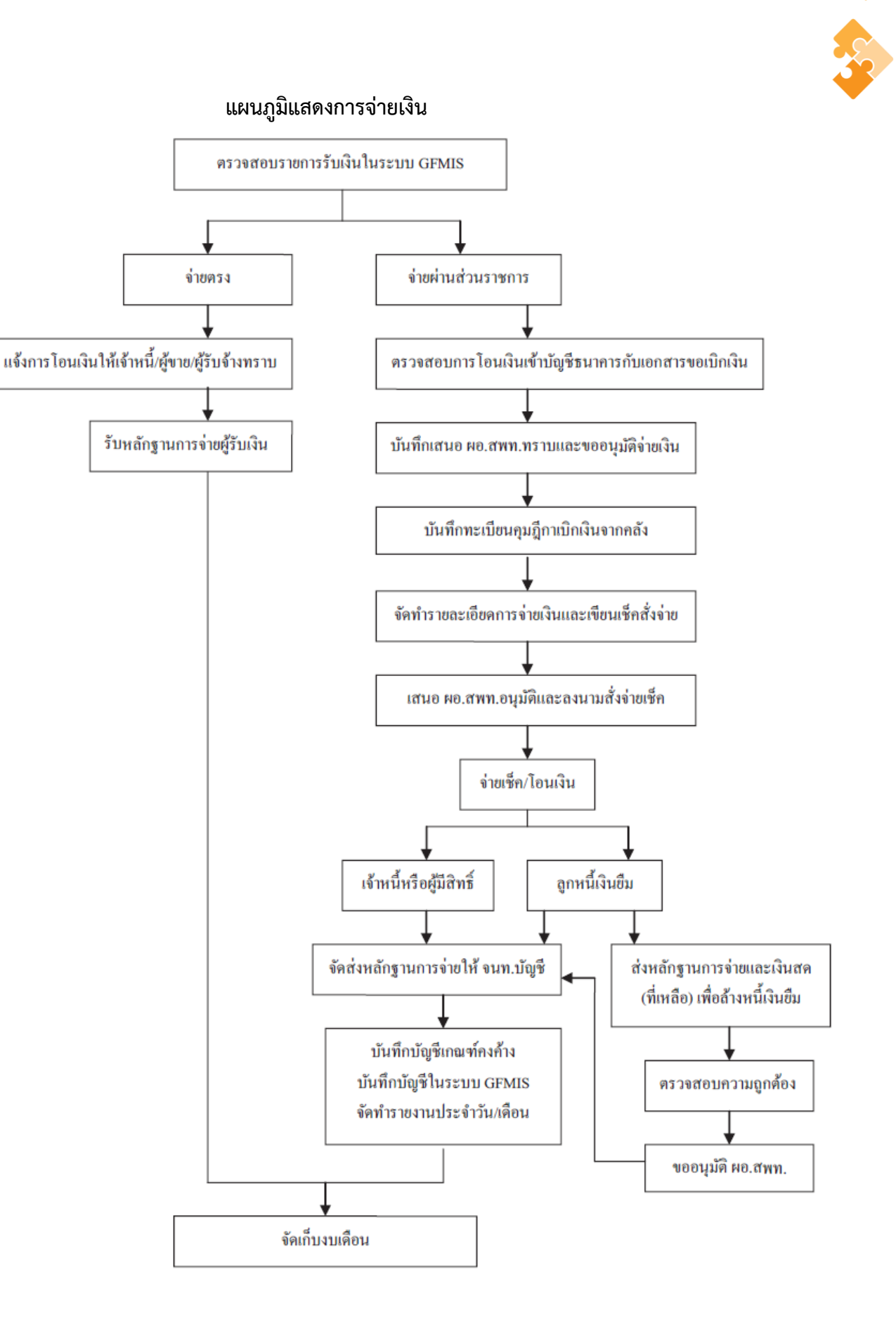

#### การปฏิบัติงานด้านการเบิกจ่ายเงิน (สำหรับผู้ปฏิบัติงาน)

ในปัจจุบันการเบิกจ่ายเงินในระบบ GFMIS เริ่มต้นจากการตรวจสอบเอกสารรายการขอเบิกเงิน และสิ้นสุดที่กระบวนการจ่ายเงินให้แก่ข้าราชการหรือบุคคลภายนอก แต่เมื่อกรมบัญชีกลางได้มีหนังสือด่วนที่สุด ที่ กค/0402.2ว ให้ส่วนราชการเปลี่ยนกระบวนการเบิกจ่ายเงิน ในงบประมาณใน 2559 กันยายน 3 ลงวันที่ 103 ระบบGFMIS ขั้นตอนการจ่ายเงินโดยการเขียนเช็คเปลี่ยนเป็นการจ่ายเงินผ่านระบบ KTB Corporate Online ซึ่งเป็นวิธีการที่ช่วยอำนวยความสะดวกให้แก่ส่วนราชการในการจัดทำเช็ค ทำให้ การจ่ายเงินมีความถูกต้อง สามารถตรวจสอบได้ ซึ่งกระบวนการเบิกจ่ายเงิน สรุปได้ (แบบใหม่) ดังภาพ

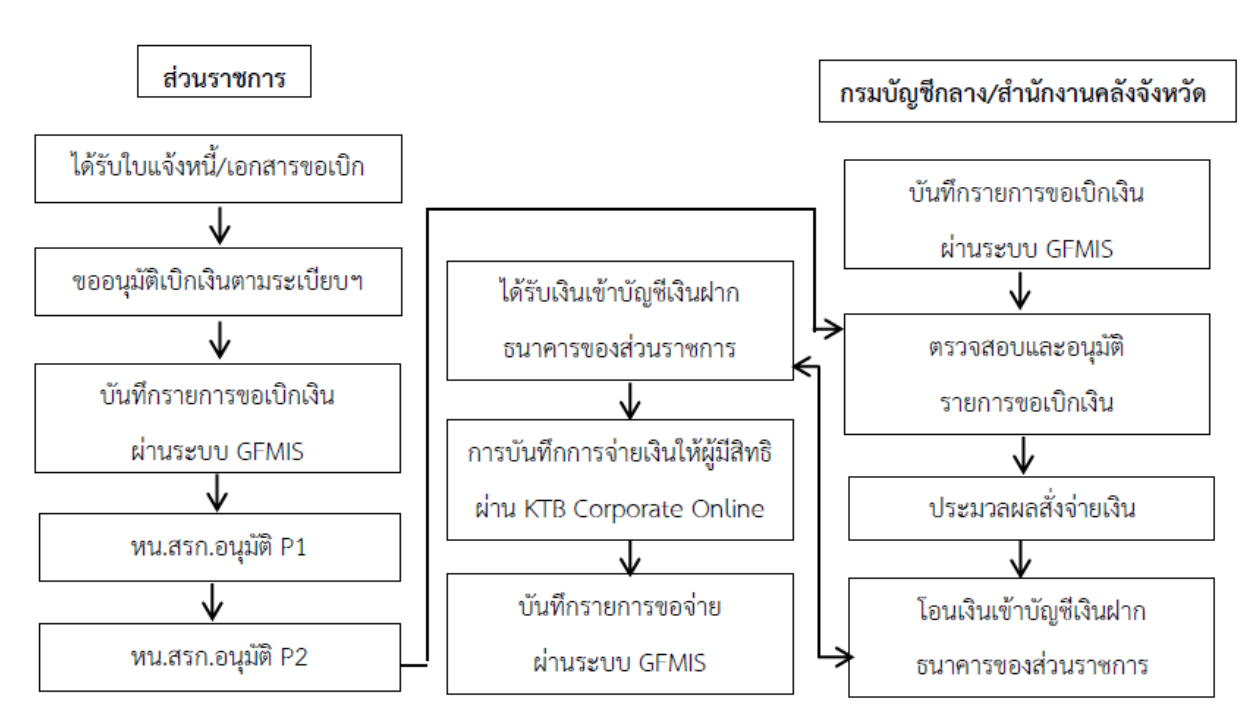

#### กระบวนการเบิกจ่ายเงิน (Account Payable System:AP) (แบบใหม่)

ซึ่งกระบวนการการปฏิบัติงานด้านการเบิกจ่ายเงิน ส)ำหรับผู้ปฏิบัติงาน( ผู้ปฏิบัติงานได้อ้างอิง คู่มือจาก คู่มือการปฏิบัติงานระบบ KTB Corporate Online สำหรับส่วนราชการ จัดทำโดย สำนักงานคลัง จังหวัดพิษณุโลก ดังนี้

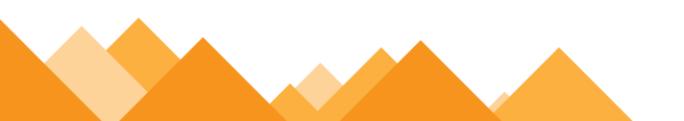

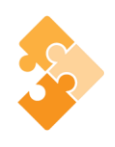

#### ลงโปรแกรม KTB Universal Data Entry

1. ก่อนการเข้าใช้งานในระบบ KTB corporate online จะต้องมีการเตรียมไฟล์การจ่ายเงินซึ่งการ เตรียมไฟล์จะต้องทำผ่านโปรแกรม KTB Universal Data Entry ก่อน โดยการดาวน์โหลดโปรแกรม KTB Universal data Entry และติดตั้งไว้ในเครื่องที่ใช้ปฏิบัติงานด้านการจ่ายเงิน เมื่อลงโปรแกรมเรียบร้อยแล้วจะ ปรากฏไอคอนด้านหน้า Desktop ให้คลิกที่ไอคอนดังตัวอย่าง เพื่อเข้าไปทำการกำหนดข้อมูลของส่วนราชการ

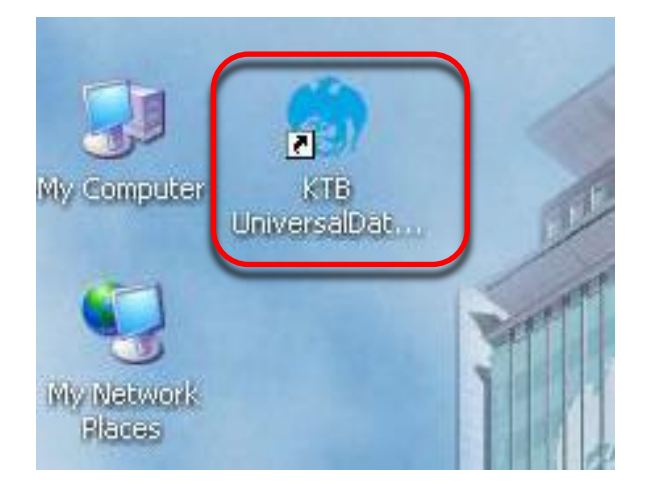

 เมื่อดับเบิ้ลคลิกเข้าไปที่ไอคอนด้านหน้า Desktop จะปรากฏหน้าต่างขึ้นมาให้ใส่ User name และ Password ดังตัวอย่าง จากนั้นคลิก OK

| 🔊 Uni | versal D | ata Entry v.1               | .4.4.0            |    | _ @ X |
|-------|----------|-----------------------------|-------------------|----|-------|
| File  | Format   | ta Entry v.1<br>Maintenance | .4.4.0<br>Windows | нф |       |

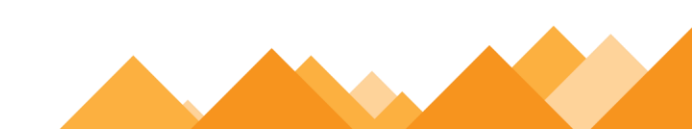

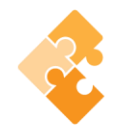

 จากนั้นจะมีหน้าต่างขึ้นมาเพื่อให้เลือก iaือกบริการ KTB iPay Standard/Express iaือก บริการ KTB iPay Direct (ระบบจะขึ้นข้อความให้เลือกเฉพาะครั้งแรกที่ลงโปรแกรมใหม่เท่านั้น)
 จากนั้น คลิก OK (กรณีที่ลงโปรแกรมใหม่จะต้องดาเนินการขั้นตอนนี้ใหม่ ทุกครั้ง)

| a Entry v.1.4.4.0        |                                               |
|--------------------------|-----------------------------------------------|
| Maintenance Windows Help |                                               |
|                          |                                               |
|                          |                                               |
|                          | Calast Familes                                |
|                          |                                               |
|                          | กรุณาระบุบรีการที่ท่านสมัครใช้บรีการกับธนาคาร |
|                          | 🔲 บริการ Direct Debit / Direct Credit         |
|                          | ERDT BRDT                                     |
|                          |                                               |
|                          | 🗹 บริการ KTB iPay Standard/Express            |
|                          | 🗹 บริการ KTB iPay Direct                      |
|                          | 🔲 บริการ KTB iPay Many to Many                |
|                          | 🔲 บริการ Payroll Plus                         |
|                          | 🔲 บริการ Direct Debit Plus                    |
|                          | 🔲 บริการ Direct Credit Registration           |
|                          | 🔲 บริการ E-Statement                          |
|                          | 🔲 บริการ e-Cheque                             |
|                          | 🔲 บริการ KTB Convenience Cheque               |
|                          | OK Cancel                                     |
|                          |                                               |

| 💮 Universal Da | ata I              | Entry v.1        | .4.2.5       |       |   |  |
|----------------|--------------------|------------------|--------------|-------|---|--|
| File Format    | Mai                | intenance        | Windows      | Help  |   |  |
|                |                    | Language         | в            |       | ► |  |
|                |                    | Bank Maintenance |              |       |   |  |
|                |                    | Branch M         | laintenance  |       |   |  |
|                |                    | Company          | / Maintenanc | e     |   |  |
|                |                    | Service M        | 1aintenance  |       |   |  |
|                |                    | User Mair        | ntenance     |       |   |  |
|                |                    | Suplier/Pa       | ayee Maintei | nance |   |  |
|                |                    | WHT Mair         | ntenance     |       | • |  |
|                |                    | Select Se        | rvice        |       |   |  |
|                |                    | Database         | e Maintenano | e     | • |  |
|                | Database Migration |                  |              |       |   |  |

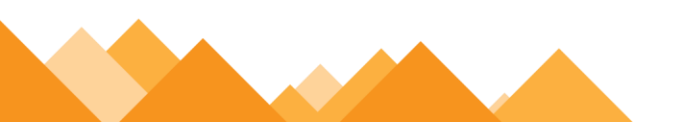

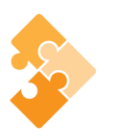

5. คลิก Add เพื่อให้สามารถกรอกข้อมูลได้

| Company Maintenance                                                               |        |
|-----------------------------------------------------------------------------------|--------|
| Company Company Name Address 1 Address 2 Address 3 Pt                             | Add    |
|                                                                                   | Update |
|                                                                                   | Delete |
| • • • • • • • • • • • • • • • • • • •                                             | Close  |
| Company Data for Payroll Plus Data for Debit Plus                                 |        |
| Company Code Company Name                                                         | OK     |
| Address 1                                                                         | Cancel |
| Address 2                                                                         |        |
| Address 3                                                                         |        |
| Post Code                                                                         |        |
| TAX ID SS0 Company No.                                                            |        |
| Sending Bank 006 * Sending Branch Sending Account Sending Account Sending Account |        |
| Other Company Information                                                         |        |
| Alias Other Sending Other Sending Add                                             |        |
| Delete                                                                            |        |
|                                                                                   |        |
| Update                                                                            |        |
| Other Sending Branch Other Sending Account Alias                                  |        |
|                                                                                   |        |

ให้เพิ่มข้อมูลในช่องว่างที่มี (\*สีแดง) ดังนี้

Company Code : รหัสหน่วยงาน

Company Name: ชื่อหน่วยงาน (ภาษาอังกฤษ)

Sending Bank : 006 (รหัสธนาคารกรุงไทย) เนื่องจากบัญชีเงินในงบประมาณเป็นธนาคารกรุงไทย Sending Branch : รหัสสาขาบัญชีธนาคารเงินในงบประมาณ 4 หลัก (ดูรหัสสาขาจากหน้าบัญชี ธนาคาร)

Sending Account : เลขที่บัญชี 10 หลัก (เลขบัญชีธนาคารเงินในงบประมาณ)

📫 เมื่อเพิ่มข้อมูลครบถ้วน กด OK

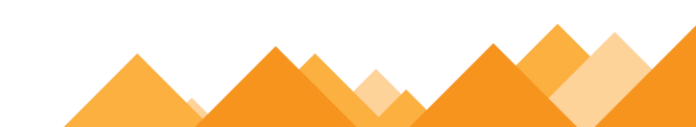

| Code            | Company Name                         | Address 1     | Address 2          | Address 3   | Pe<br>Ce | Add    |
|-----------------|--------------------------------------|---------------|--------------------|-------------|----------|--------|
|                 |                                      |               |                    |             |          | Update |
|                 |                                      |               |                    |             |          |        |
|                 |                                      |               |                    |             |          | Delete |
|                 |                                      |               |                    |             |          | Close  |
| Data I          |                                      |               |                    |             | 2        |        |
| mpany Data [    | Data for Payroll Plus Data for Debit | Plus          |                    |             |          |        |
| Company Code    | 001 Company                          | Name GFMIS    |                    | ×           |          | ОК     |
| Address 1       |                                      |               |                    |             | ן י      | Cancel |
| Address 2       |                                      |               |                    |             |          |        |
| Address 3       |                                      |               |                    |             |          |        |
| Post Code       |                                      |               |                    |             |          |        |
| TAVAD           |                                      | bany No.      |                    |             |          |        |
| Sending Bank    | 006 * Sending Branch 000             | 0 * Sending A | Account 000-6-1902 | 9-4 * Alias |          |        |
| Other Component | luf-m-tion                           |               |                    |             |          |        |
| orner company   | Other Sending Ot                     | her Sending   |                    | Add         | ר –      |        |
| Alia            | s Branch                             | Account       |                    |             |          |        |
|                 |                                      |               |                    | Delete      |          |        |
|                 |                                      |               |                    | Undete      |          |        |

7. หลังจากที่เพิ่มข้อมูลบัญชีธนาคารเงินในงบประมาณของส่วนราชการในระบบเรียบร้อยแล้ว จะ ปรากฏข้อมูลบัญชีธนาคาร ดังนี้

| 🔊 Company Mainten | ance                              |                         |                    |             |        |
|-------------------|-----------------------------------|-------------------------|--------------------|-------------|--------|
| Company<br>Code   | Company Name                      | Address 1               | Address 2          | Address 3   | Pi Add |
| 🕨 002 สพย         | J.ชม.เขต5(เงินนอกงบประมาณ)        |                         |                    |             |        |
| 001 สพบ           | l.เชียงใหม่ เขต 5                 |                         |                    |             | Update |
|                   |                                   |                         |                    |             | Delete |
| •                 |                                   |                         |                    |             | Close  |
| Company Data Data | a for Payroll Plus Data for Debit | Plus                    |                    |             |        |
| Company Code      | 002 Company                       | Name สพป.ชม.เร          | ต5(เงินนอกงบประมา  | •           | ОК     |
| Address 1         |                                   |                         |                    |             | Cancel |
| Address 2         |                                   |                         |                    |             |        |
| Address 3         |                                   |                         |                    |             |        |
| Post Code         |                                   |                         |                    |             |        |
| TAX ID            | SSO Com                           | pany No.                |                    |             |        |
| Sending Bank      | 006 • Sending Branch 13           | 20 • Sending Ar         | ccount 981-9-89947 | 7-8 • Alias |        |
| Other Company Inf | omation                           |                         |                    |             |        |
| Alias             | Other Sending Ot<br>Branch        | ther Sending<br>Account |                    | Add         |        |
|                   |                                   |                         |                    | Delete      |        |
|                   |                                   |                         |                    | Update      |        |
| Other Sending Bra | nch Other Sending A               | ccount                  | Alias              | ]           |        |
| L                 |                                   |                         |                    |             |        |

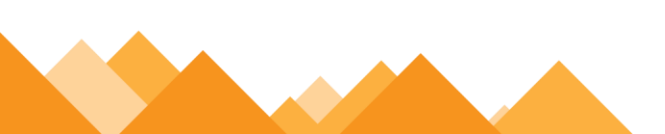

#### การเตรียมข้อมูลด้านจ่าย

หลังจากที่เจ้าหน้าที่การเงินได้ตรวจสอบเอกสารขอเบิกเงินกับรายการขอเบิกเงินและวางเบิกเงิน ในระบบ GFMIS เรียบร้อยแล้ว จากนั้นกรมบัญชีกลางได้โอนเงินเข้าบัญชีเงินในงบประมาณของส่วนราชการ เจ้าหน้าที่ การเงินจะต้องทาการตรวจสอบรายการขอเบิกกับเงินที่กรมบัญชีกลางโอนเข้ามาในบัญชีเงิน ในงบประมาณ เมื่อ ถูกต้องตรงกันแล้วจึงขออนุมัติจากหัวหน้าส่วนราชการเพื่อทาการจ่ายเงินแก่ผู้มีสิทธิรับเงิน และเมื่อได้รับการ อนุมัติจากหัวหน้าส่วนราชการแล้ว เจ้าหน้าที่การเงินต้องทำการเตรียมข้อมูลการจ่ายเงิน ของผู้มีสิทธิรับเงิน ซึ่ง ประกอบด้วย ชื่อนามสกุล จ-ำนวนเงิน บัญชีธนาคาร เลขบัญชี รายการจ่ายเงิน เป็นต้น เพื่อใช้เป็นข้อมูลในการ จัดทำไฟล์ข้อมูลและอัพโหลดในเว็บไซต์ KTB Corporate Online ต่อไป ซึ่งการเตรียมไฟล์การจ่ายเงินสามารถทำ ได้ .1 วิธี คือ 2แบบคีย์ผ่าน KTB Universal Data Entry .2แบบคีย์ผ่าน Excel File ซึ่งแต่ละวิธีมีขั้นตอน ดังนี้

#### 1. การเตรียมไฟล์ข้อมูลด้านการจ่าย แบบคีย์ผ่าน KTB Universal Data Entry

- 1. คลิกเลือกไอคอน KTB Universal Data Entry (ด้านหน้า desktop)
- 2. ใส่ User name : admin 🗢 Password : 9999 🗢 คลิก OK
- 3. คลิกที่เมนู Format 🗁 KTB iPay
  - เลือก KTB iPay Standard/Express (กรณีโอนเงินให้กับผู้รับเงินที่ไม่ใช่ ธนาคารกรุงไทย)
  - เลือก KTB iPay Direct (กรณีโอนเงินให้กับผู้รับเงินที่เป็นธนาคารกรุงไทย)

#### \*\*ในการเตรียมไฟล์ข้อมูล \*\*

กรณีโอนเงินให้ผู้มีสิทธิรับเงินที่มีหลายธนาคาร ให้เตรียมไฟล์ข้อมูล ชุด 2 คือ

.1ไฟล์ข้อมูลจ่ายเงินเข้าบัญชีธนาคารกรุงไทย

.2ไฟล์ข้อมูลจ่ายเงินเข้าบัญชีธนาคารอื่นที่ไม่ใช่กรุงไทย

| Universal Data Entry v.1.4.2.5 |     |                                        |  |                           |  |  |  |  |  |  |  |  |
|--------------------------------|-----|----------------------------------------|--|---------------------------|--|--|--|--|--|--|--|--|
| File                           | For | mat Maintenance Windows Help           |  |                           |  |  |  |  |  |  |  |  |
|                                |     | KTB iPay 🕨                             |  | KTB iPay Standard/Express |  |  |  |  |  |  |  |  |
|                                |     | E-Cheque                               |  | KTB iPay Direct           |  |  |  |  |  |  |  |  |
|                                |     | KTB Convenience Cheque / Fund Transfer |  |                           |  |  |  |  |  |  |  |  |
|                                |     |                                        |  |                           |  |  |  |  |  |  |  |  |

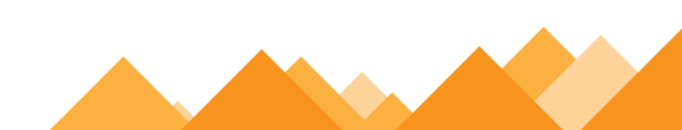

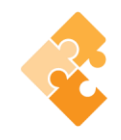

- 4. คลิก Select
- เลือกบัญชีธนาคารเงินในงบประมาณ
- เลือกบริการที่ต้องการโอนเงิน 🗢 คลิก OK

| File Format     |      | t insport fillstory | Mantenance W        | indows Heip                                    |                                                        |   |
|-----------------|------|---------------------|---------------------|------------------------------------------------|--------------------------------------------------------|---|
| Company Code:   |      | Company Name:       |                     | Select                                         |                                                        |   |
| Service Code:   |      | Service Name:       |                     |                                                |                                                        |   |
| Effective Date: |      | Transac             | ction Type Change S | ervice                                         |                                                        |   |
|                 | Bank | Account No          | Title               | Name                                           | Amount                                                 |   |
|                 |      |                     |                     |                                                |                                                        |   |
|                 |      |                     |                     |                                                |                                                        |   |
|                 |      |                     |                     |                                                |                                                        |   |
|                 |      |                     |                     |                                                |                                                        |   |
|                 |      |                     |                     |                                                |                                                        |   |
|                 |      |                     |                     |                                                |                                                        |   |
|                 |      |                     |                     |                                                |                                                        |   |
|                 |      |                     |                     | 🍈 กรุณาเรือ                                    | าปริษัทและบริการ                                       | × |
|                 |      |                     |                     | 👼 กรุณาเลือ                                    | าบริษัทและบริการ                                       |   |
|                 |      |                     |                     | Company:                                       | าปริษัทและบริการ<br>PLK                                |   |
|                 |      |                     |                     | โต้งารุณาเลือง        Company:        Service: | กบริษัทและบริการ<br>PLK<br>ค่าโทรศัพท์ (Telephone Paym |   |

5. จะปรากฏหน้าต่างที่มีข้อมูลของบัญชีเงินในงบประมาณ (บางส่วน) แต่ทุกครั้งที่ทารายการใหม่จะต้อง ระบุวันที่มีผล คลิก Effective Date เลือกวันที่ที่ต้องการโอนเงินเข้าบัญชีผู้รับเงิน

- กรณีโอนเงินเข้าบัญชีธนาคารกรุงไทย ให้ระบุวันที่ที่ต้องการโอนเงินเป็นวันที่ปัจจุบัน
- กรณีโอนเงินเข้าบัญชีธนาคารอื่นที่ไม่ใช่ธนาคารกรุงไทย ให้ระบุวันที่ที่ต้องการโอนเงินล่วงหน้า
  2 วันนับแต่วันที่เงินเข้าบัญชีเงินในงบประมาณของส่วนราชการ เช่น เงินเข้าบัญชีเงินใน
  งบประมาณวันที่ 13 ก.ค. 2560 ให้ระบุ Effective Date วันที่ 15 ก.ค. 2560

6. หลังจากระบุข้อมูลของบัญชีที่จะจ่ายเงินออก คือ บัญชีเงินในงบประมาณ เรียบร้อยแล้ว ให้คลิก Add เพื่อเพิ่มข้อมูลผู้รับเงิน

7. เพิ่มข้อมูลผู้รับเงินในช่องว่างที่มี \* (สีแดง)

Name : ชื่อผู้รับเงิน

Bank : ธนาคารของผู้รับเงิน

Account No : เลขที่บัญชีของผู้รับเงิน

Amount (THB) : จานวนเงินที่ต้องการโอน

E-mail : e-mail ของผู้รับเงินสาหรับการแจ้งเตือนเงินเข้าบัญชี

SMS/Mobile Phone : เบอร์โทรศัพท์ผู้รับเงินสาหรับการแจ้งเตือนเงินเข้าบัญชี

เมื่อกรอกข้อมูลเรียบร้อยให้ตรวจสอบความถูกต้องก่อนกด Save

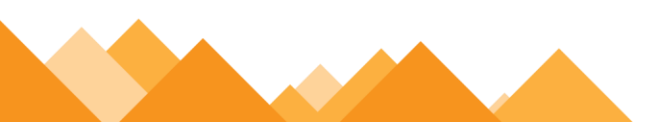

| requirement uata                             |                             | Save           |
|----------------------------------------------|-----------------------------|----------------|
| Name                                         | 🗸 นายภากร ลีรุ่งเรืองพันธุ์ |                |
| Bank                                         | บมจ.ธนาคารกรุงไทย 👻 🍷       | Cancel         |
| Account No                                   | 0750195456 •                |                |
| Amount (THB)                                 | 50,000.00                   | รายการแรก      |
| Receiver ID                                  |                             |                |
| Other data                                   |                             | ก่อนหน้า       |
| Receiver Information                         |                             | ต่อไป          |
| Other Information 1<br>/ Citizen ID / Tax ID |                             | รายการสุดท้าย  |
| DDA Ref                                      |                             |                |
| Reference No                                 |                             | Calaah         |
| Other Information 2                          |                             | Supplier/Payee |
| Email                                        | pakom.leer@ktb.co.th        |                |
| SMS/Mobile Phone                             | 0820054431                  |                |

8. จากนั้นจะมีกล่องข้อความถามว่าต้องการเพิ่มข้อมูลอีกหรือไม่ ถ้าต้องการเพิ่มข้อมูลผู้รับเงิน รายอื่นให้ คลิก Yes ถ้าไม่ต้องการให้คลิก NO

9. หลังจากเพิ่มข้อมูลผู้รับเงินแล้ว จะปรากฏข้อมูลที่ได้เพิ่มเรียบร้อยแล้วในช่องว่าง ให้ทาการตรวจสอบ ข้อมูลและจานวนเงินให้ถูกต้อง ดังภาพ

|                                                                     | e report ristory reintertance rinteerts ristp                                                                                                    |                               |
|---------------------------------------------------------------------|----------------------------------------------------------------------------------------------------|-------------------------------|
| Company Code: 001<br>Service Code: 14<br>Effective Date: 29/09/2559 | Company Name:      GFMIS      Select        Service Name:      รายการประทำจินท้านอะบริการ (Pu)      Select        Y      Transaction Type      Change Service |                               |
| Bank                                                                | Account No Title Name                                                                                                    | Amount                        |
| บมจ.ธนาคารกรุงไทย                                                   | 0750195456 Mr. ภากร สีรุ่งเรื่องพันธ์                                                                                                    | 50,000.00                     |
|                                                                     |                                                                                                    |                               |
|                                                                     |                                                                                                    | $\square$                     |
| Clear Amount                                                        |                                                                                                    | Total 1 Item<br>50,000.00 Bah |

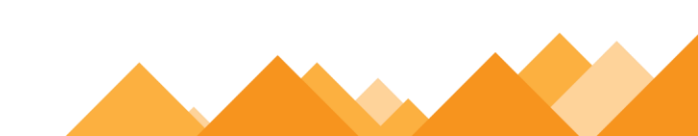

¢

10. ตรวจสอบข้อมูลเมื่อถูกต้องแล้วให้พิมพ์หน้ารายงานการทารายการโดยเลือก Report ∽ iPay Report เพื่อเรียกรายการแสดงข้อมูลผู้รับเงินก่อนแปลงข้อมูลเป็น Text file

11. พิมพ์รายงานกดเครื่องพิม<sup>ิ</sup>พ์ (ปุ่มซ้ายบน) และต<sup>้</sup>รวจสอบความถูกต้องของข้อมูลการโอนเงินอีกครั้ง เมื่อถูกต้องแล้วให้แนบรายงานกับเอกสารเบิกจ่ายของหน่วยงานเพื่อใช้ประกอบการตรวจสอบบนระบบ KTB Corporate Online ต่อไป

12. คลิก Extract เพื่อทาการแปลงไฟล์

|   | Universal Data Entry v.1.4.2.5 - [KTB iPay Direct] |                        |         |           |                        |                             |                 |                     |               |           |      |        |  |
|---|----------------------------------------------------|------------------------|---------|-----------|------------------------|-----------------------------|-----------------|---------------------|---------------|-----------|------|--------|--|
|   | 🚽 File                                             | Format                 | Extract | Import    | Report                 | History                     | / Main          | itenance V          | Vindows       | Help      |      |        |  |
| Γ |                                                    |                        | Extr    | act       |                        |                             |                 |                     |               |           |      |        |  |
|   | Company Code: 0001                                 |                        |         | Company   | Company Name: test com |                             |                 | npany limited       |               | Salaat    |      |        |  |
|   | Service Code: 02                                   |                        | Service | e Name:   | รายการ                 | เข้าบัญชีเงินเดือน (Salary) |                 | y)                  | Select        |           |      |        |  |
| 1 | Effective Date: 09/01/2556                         |                        |         | ]         | Transaction            |                             |                 | Type Change Service |               |           |      |        |  |
|   |                                                    |                        |         |           |                        |                             |                 |                     |               |           |      |        |  |
|   |                                                    |                        | Bank    |           | Acc                    | count No                    |                 | Title               |               | ١         | lame | Amount |  |
|   | •                                                  | 🕨 บมจ.ธนาคารกรุงไทย 07 |         | 750195456 | 50195456               |                             | นายภากร ลีรุ่งเ |                     | งเรื่องพันธุ์ | 50,000.00 |      |        |  |
|   |                                                    |                        |         |           |                        |                             |                 |                     |               |           |      |        |  |
|   |                                                    |                        |         |           |                        |                             |                 |                     |               |           |      |        |  |
|   |                                                    |                        |         |           |                        |                             |                 |                     |               |           |      |        |  |
|   |                                                    |                        |         |           |                        |                             |                 |                     |               |           |      |        |  |
|   |                                                    |                        |         |           |                        |                             |                 |                     |               |           |      |        |  |

13. เลือกที่จัดเก็บไฟล์ ∽ิตั้งชื่อ File name ∽ิบันทึก Save as type เป็น TEXT files ∽ิกด Save ∽ิกด OK ∽ิกด OK

14. จากนั้นจะได้ Text fileเพื่อใช้สำหรับการ Upload ในระบบ KTB Corporate Online

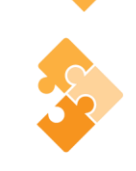

## การเตรียมไฟล์ข้อมูลด้านจ่าย แบบคีย์ผ่าน Excel File

 คลิกที่ โฟลเดอร์ Excel file Format จากฐานข้อมูลที่เราเก็บไว้ ในตัวอย่าง คือ ไดร์ฟ C:\Program Files\KTB\KTB Universal Data Entry\Excel File Format\ เพื่อเข้าไปหาไฟล์ต้นฉบับในการทาไฟล์ข้อมูล จ่ายเงิน

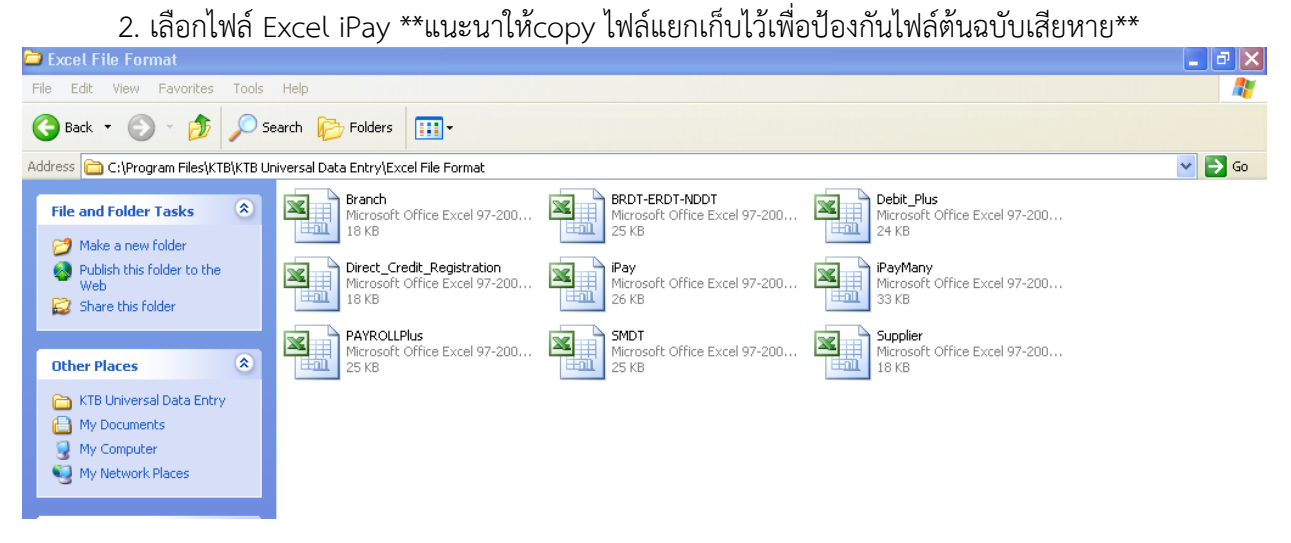

3. ให้เพิ่มข้อมูลในหัวข้อที่มีสีแดง (ก่อนทาการเพิ่มข้อมูลให้ลบข้อมูลเดิมให้หมด ยกเว้นส่วนหัวคอลัมภ์)

- Receiving Bank Code : รหัสธนาคารผู้รับเงิน (แต่ละธนาคารจะมีรหัสต่างกัน)
- Receiving A/C No. : เลขที่บัญชีผู้รับเงิน (กรณีโอนไปบัญชี ธนาคารธกส. ให้เติมเลข 0 ข้างหน้าเลขที่ บัญชีจนครบ 16 หลัก ตัวอย่าง ธนาคารธกส. เลขที่บัญชี 123456789012 ให้กรอกเป็น 0000123456789012)
- Receiver Name : ชื่อบัญชีผู้รับเงิน
- Transfer Amount: จานวนเงินที่ต้องการโอนเงิน

\*\* หมายเหตุ ในทุกช่องจะต้องอยู่ในรูปแบบของ Text (ข้อความ) ยกเว้นช่อง Transfer Amount ที่อยู่ในรูปแบบ ของ Number (ตัวเลข) ทศนิยม 2 ตำแหน่ง สาหรับช่องข้อมูลที่ไม่ได้ใส่ข้อมูลให้ลบตัวอักษรออก ถ้าสมัครการแจ้งเตือนผู้รับเงินให้เพิ่มข้อมูลในช่องดังนี้

- E-mail : รับข้อมูลทาง Email
- Mobile No.: รับข้อมูลทาง SMS

|    | A                   | В                 | С             | D               | E                 | F       | G                     |
|----|---------------------|-------------------|---------------|-----------------|-------------------|---------|-----------------------|
| 1  | 1                   | 2                 | 3             | 4               | 5                 | 6       |                       |
|    | Receiving Bank Code | Receiving A/C No. | Receiver Name | Transfer Amount | Citizen ID/Tax ID | DDA Ref | Reference No./ DDA Re |
| 2  |                     |                   |               |                 |                   |         |                       |
| 3  | 006                 | 000000000         | XXXXX         | 0.00            | 0000000000000     | XXXX    | 0000                  |
| 4  | 006                 | 000000000         | XXXXXX        | 0.00            | 0000000000000     | XXXX    | 0000                  |
| 5  | 006                 | 000000000         | XXXXX         | 0.00            | 0000000000000     | XXXX    | 0000                  |
| 6  | 006                 | 000000000         | XXXXX         | 0.00            | 0000000000000     | XXXX    | 0000                  |
| 7  | 006                 | 000000000         | xxxxx         | 0.00            | 000000000000      | XXXX    | 0000                  |
| 8  | 006                 | 000000000         | XXXXX         | 0.00            | 0000000000000     | XXXX    | 0000                  |
| 9  | 006                 | 000000000         | XXXXX         | 0.00            | 0000000000000     | XXXX 🚯  | 0000                  |
| 10 |                     |                   |               |                 |                   |         |                       |
|    |                     |                   |               |                 |                   |         |                       |

- ¢
- ช่องReceiving Bank Code : รหัสธนาคารผู้รับเงิน
- ในการเตรียมไฟล์ข้อมูล สามารถเตรียมข้อมูลของผู้มีสิทธิรับเงินไว้ในไฟล์อื่นได้และนามาวางที่ ไฟล์ต้นฉบับ (กรณีที่ Copy ข้อมูลตัวอักษรจากที่อื่น ให้ใช้เมนู Paste Special เลือกคาสั่ง Values แล้วคลิก OK เพื่อป้องกันมิให้ค่าของชุดตัวอักษรเปลี่ยน)
- เมื่อเตรียมไฟล์ข้อมูล Excel File เรียบร้อยแล้วให้บันทึกเป็น Excel 97-2003 และบันทึกชื่อไฟล์ ให้
  เข้าใจง่าย เพื่อป้องกันการสับสนในการเลือก File ใช้งาน เช่น เป็นการจ่ายเงินเพื่อชำระสินค้า วันที่ 8
  เดือน กันยายน 2559 บันทึกชื่อ File เป็น ชำระค่าสินค้า 080916\_01 จากนั้นกด Save
- หลังจากเตรียมไฟล์ข้อมูล Excel เรียบร้อยแล้วต้องทาการแปลงไฟล์ เพื่อใช้ในการ Upload ในเว็บ KTB Corporate Online โดยเข้าไปที่ โปรแกรม KTB Universal Data Entry flatsหัส User name : admin, Password : 9999จากนั้น คลิก OK
- 6. คลิก Format 🏹 KTB iPay 🏹 เลือก KTB iPay Standard/Ecpressถ้าต้องการโอนเงินไปยังบัญชี ปลายหารต่างระบวคาร 🗘 หรือ เลือก KTB iPay Direct ถ้าต้องการโอนเงินไปยังบัญชีรบาคารกรุงไทย

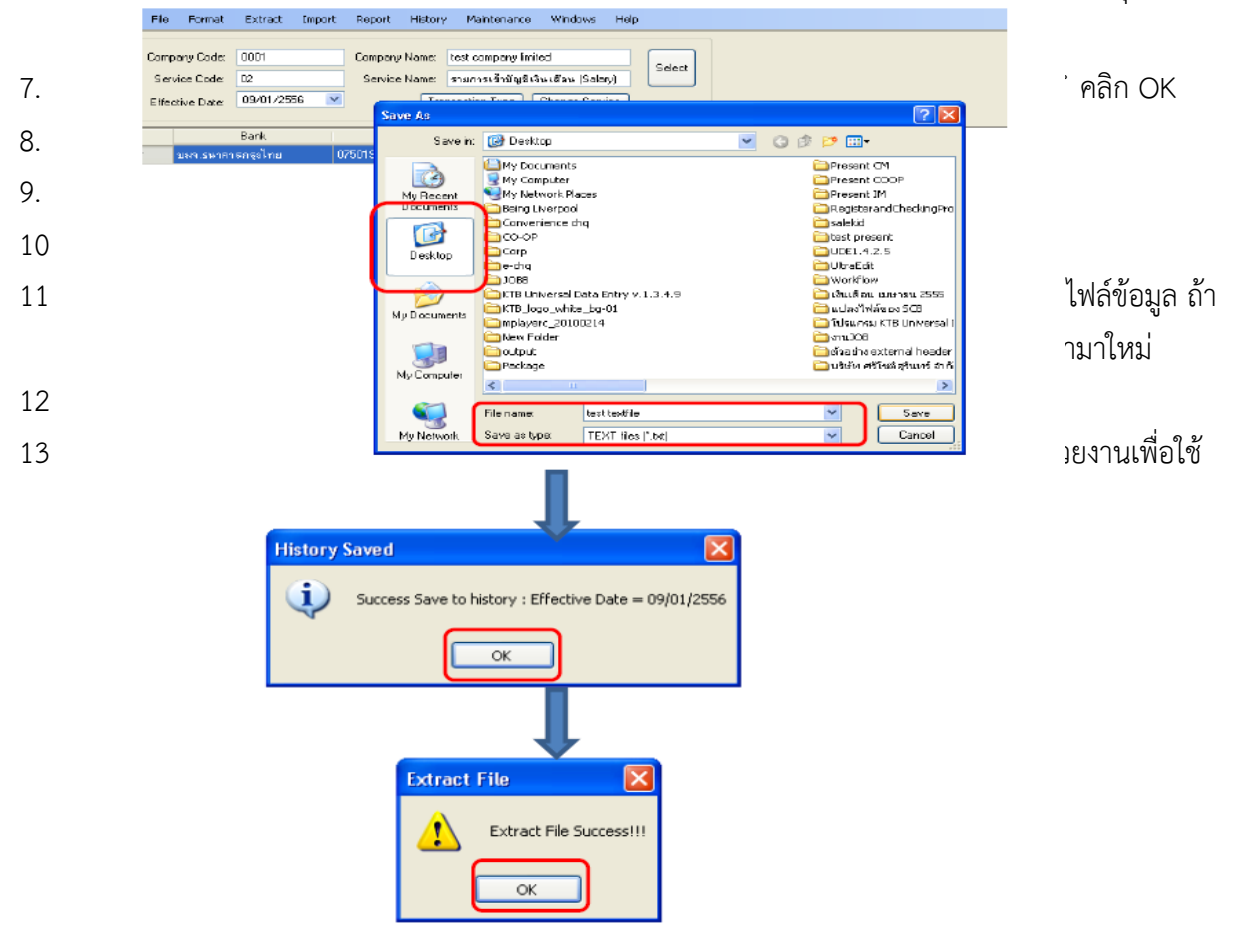

14. คลิก Extract เพื่อทำการแปลงไฟล์ เลือกที่จัดเก็บไฟล์ ∽ิตั้งชื่อ File name ∽ิบันทึก Save as type เป็น TEXT files ∽ิกด Save ∽ิ กด OK ∽ิกด OK

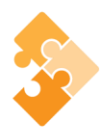

15. จากนั้นจะได้ Text fileเพื่อใช้สำหรับการ Upload ในระบบ KTB Corporate Online
 \*\* หมายเหตุ กรณีที่มีการจ่ายเงินให้กับผู้รับเงินที่เป็นธนาคารกรุงไทยและธนาคารอื่นๆ ให้ทำไฟล์ข้อมูล 2 ไฟล์
 คือ ไฟล์ที่ 1 คือ ข้อมูลการจ่ายเงินให้กับผู้รับเงินที่เป็นธนาคารกรุงไทย ไฟล์ที่ 2 คือ ข้อมูลการจ่ายเงินให้กับผู้รับ
 เงินที่ไม่ใช่ธนาคารกรุงไทย \*\*

#### การ Upload File

หลังจากที่เจ้าหน้าที่การเงินได้เตรียมไฟล์ข้อมูลและการแปลงไฟล์ Text เรียบร้อยแล้ว จะต้องนำไฟล์ Text ที่แปลงเรียบร้อยแล้วอัพ โหลดในเว็บไซต์ KTB ตามขั้นตอนต่อไปนี้

เข้าเว็บไซต์ https://www.newcb.ktb.co.th/ C คลิกเลือก Krungthai Corporate(รูปแบบใหม่)
 เพื่อเข้าระบบ

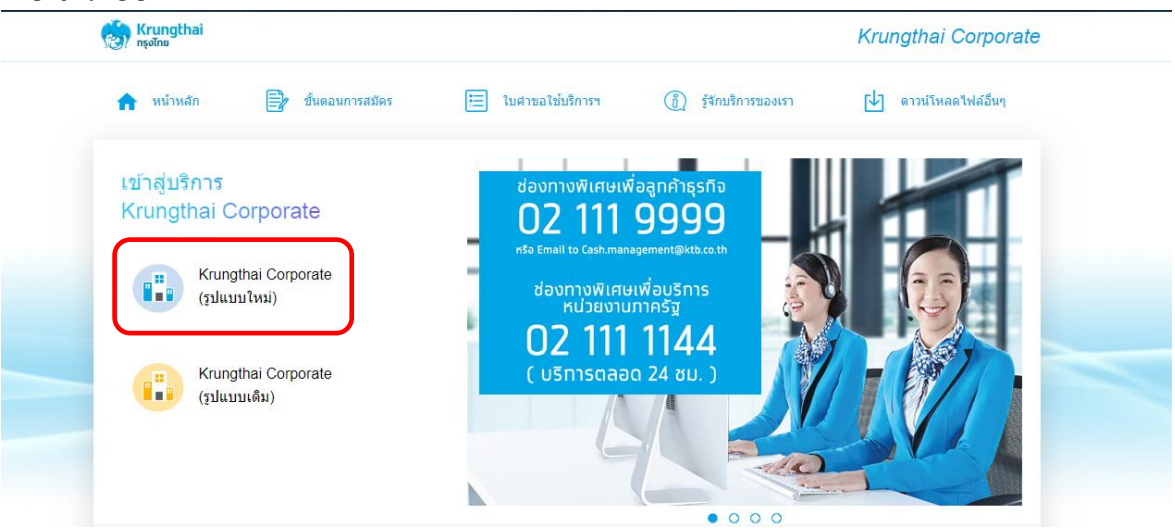

2. พิมพ์ Company ID 🗢 User ID Password ๛กด Login

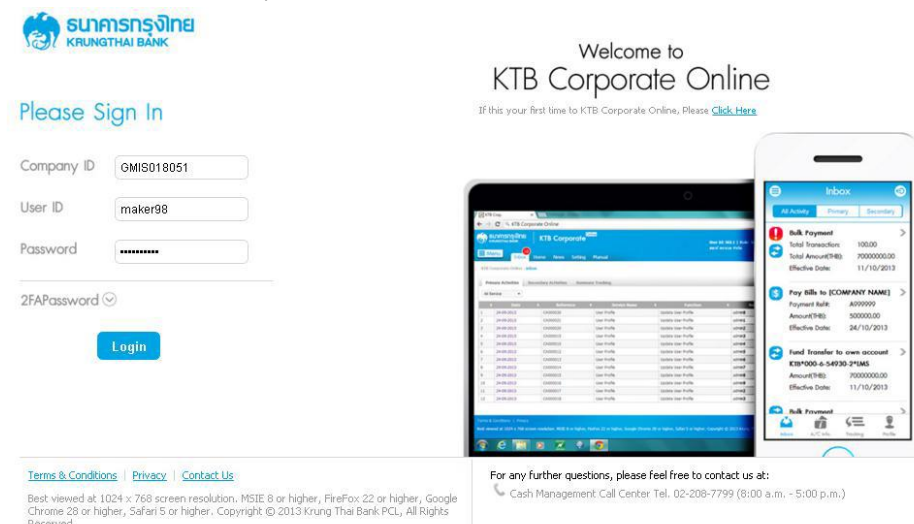

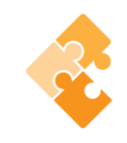

3. คลิก Government Upload →Upload

| 🧞 Ki  | rungthai<br><sub>งไทย</sub> |                            |                   |                                |                       | Hi, นางสาวร<br>MK4 |
|-------|-----------------------------|----------------------------|-------------------|--------------------------------|-----------------------|--------------------|
|       | A Home                      | 🚹 Inbox                    |                   |                                |                       |                    |
| 🚖 Fav | orite                       |                            |                   |                                |                       | 🏶 Manage favorite  |
|       | i                           |                            |                   |                                | 5                     |                    |
|       | Account<br>Summary          | eStatement(Text<br>Layout) | eStatement(Excel) | KTB Own<br>Account<br>transfer | Tracking-<br>Transfer | Pay Bills          |
|       |                             | 2                          |                   |                                |                       |                    |
|       | Tracking-Bill<br>Payment    | Download                   | Upload            |                                |                       |                    |
|       |                             |                            |                   |                                |                       |                    |
|       |                             |                            |                   |                                |                       |                    |
|       |                             |                            |                   |                                |                       |                    |
|       |                             |                            |                   |                                |                       |                    |

- 4. คลิก Service Name
  - เลือก KTB iPay Direct 03 กรณีจ่ายเงินให้กับผู้รับเงินเป็นธนาคารกรุงไทย
  - เลือก KTB iPay Standard 03 กรณีจ่ายเงินให้กับผู้รับเป็นธนาคารอื่นที่ไม่ใช่ ธนาคารกรุงไทย

| 🔒 Home 🎽 Inbox                     |                          |             |        | Current Time: 21 Jun 2019 15:54:29<br>Time out :14 minutes 0 seconds |
|------------------------------------|--------------------------|-------------|--------|----------------------------------------------------------------------|
| Krungthai Corporate Online : Uploa | nd > Upload              |             |        | 0                                                                    |
| Please specify searching criteria  | 1:                       |             |        |                                                                      |
| Date                               | 21-06-2019 To 21-06-2019 | Upload Ref# |        |                                                                      |
| Service Name                       | KTB iPay Direct 03       | File Name   | Browse |                                                                      |
|                                    | KTB iPay Direct 02       |             |        | Refresh                                                              |
|                                    | KTB iPay Direct 03       |             |        |                                                                      |
|                                    | KTB iPay Standard 03     |             |        |                                                                      |
|                                    | KTB iPay Standard 04     |             |        |                                                                      |
|                                    |                          |             |        |                                                                      |
|                                    |                          |             |        |                                                                      |

5. คลิก Browse เพื่อค้นหา TEXT File ที่ได้เตรียมไว้เพื่อใช้ Upload

6. จะปรากฏหน้าต่างเพื่อค้นหา TEXT File 🗢 คลิกที่ไฟล์ที่ต้องการ 🗢 คลิก Open

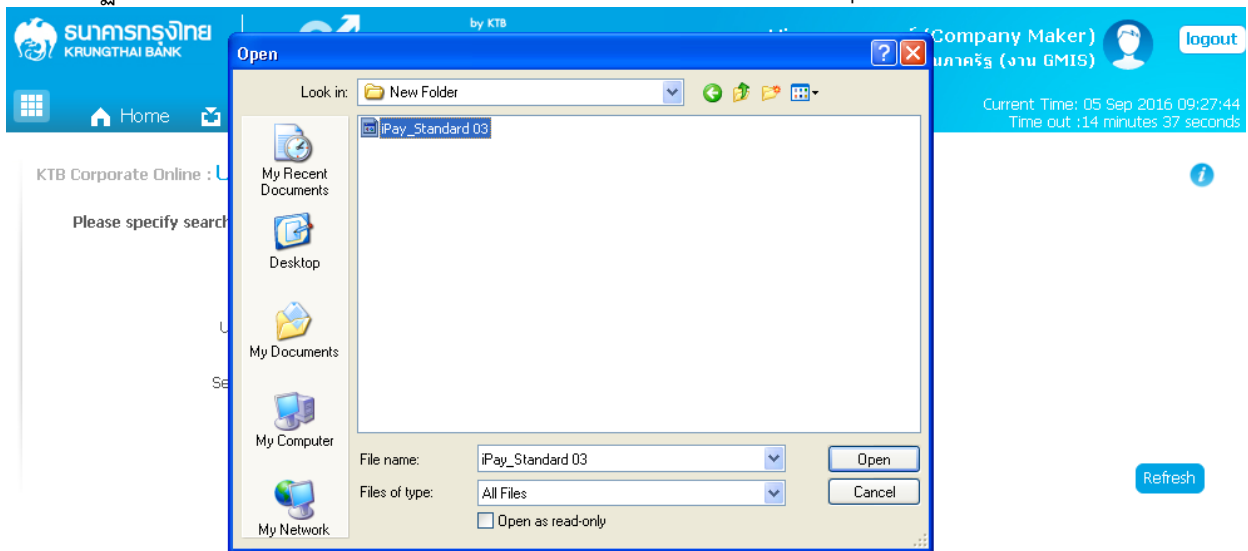

- 7. จะปรากฏไฟล์ที่เลือกไว้ ∽คลิก Upload
- 8. ปรากฏหน้าจอดังภาพ 🗢 คลิก OK

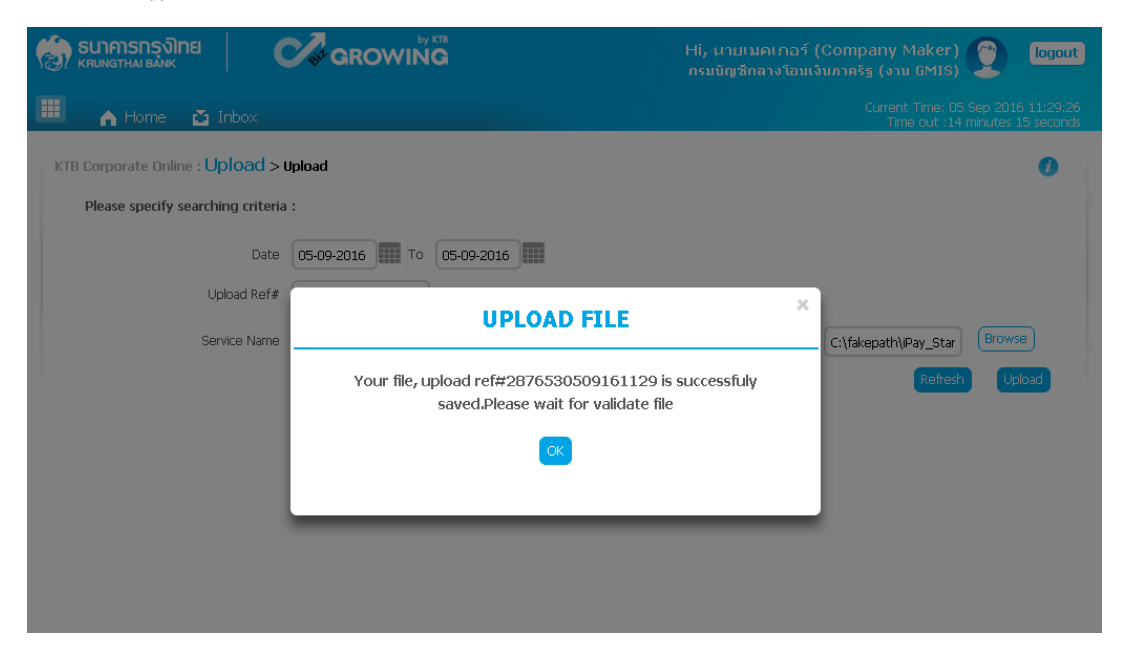

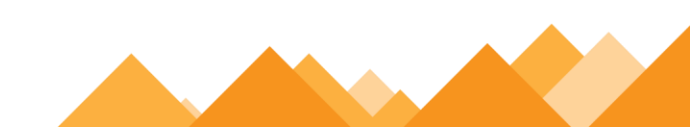

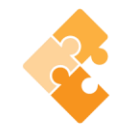

# 9. คลิกที่แถบรายการเพื่อตรวจสอบความถูกต้องของรายการโอนเงิน

| รมาการกรุงไทย<br>หายเทตราคล เ ยล์ทห                               | GROWING                      | Hi, นายเมคเก<br>กรมบัญชีกลาง' | าอร์ (Company Maker) 🔶 logout<br>โอบเงินภาครัฐ (งาน GMIS)             |
|-------------------------------------------------------------------|------------------------------|-------------------------------|-----------------------------------------------------------------------|
| 🄳 🄥 Home 🗳 Inbox                                                  |                              |                               | Current Time: 05 Sep 2016 11:32:10<br>Time out :14 minutes 53 seconds |
| KTB Corporate Online : Upload > Please specify searching criteria | Upload                       |                               | 0                                                                     |
| Date                                                              | 05-09-2016 To 05-09-2016     |                               |                                                                       |
| Upload Ref#                                                       | 2876530509161129             |                               |                                                                       |
| Service Name                                                      | KTB iPay Standard 03         |                               |                                                                       |
| File Name                                                         | C:\fakepath\iPay_Star Browse |                               |                                                                       |
|                                                                   |                              |                               | Refresh Upload                                                        |
| Delete Upload Ref#                                                | 🜲 Date 🜲 Time 🌲              | Service Name 🛛 🜲              | Upload Status 🛊 Upload Description 🌲                                  |
| 2876530509161129                                                  | 05-09-2016 11:29:17          | KTB iPay Standard 03          | Complete                                                              |
| Showing 1 to 1 of 1 entries                                       |                              |                               | << < 1 of 1 > >>                                                      |

# 10. ตรวจสอบความถูกต้องของรายการ→ กด View เพื่อดูรายละเอียดแต่ละรายการ

| KTB Corporate Online : Upload > | Upload                                             | 0                                |
|---------------------------------|----------------------------------------------------|----------------------------------|
| < Back                          |                                                    | 🖶 Print                          |
| Customer Ref#                   | 201609050238161                                    |                                  |
| Reference Date                  | 05-09-2016                                         |                                  |
| Service Name                    | KTB iPay Standard 03                               |                                  |
| Effective Date                  | 09-09-2016                                         |                                  |
| Total Amount                    | 40,000.00                                          |                                  |
| Total Transaction               | 3                                                  | $\sim$                           |
| File Name                       | iPay_Standard 03.txt                               |                                  |
| Upload Description              |                                                    |                                  |
| Notification Information        |                                                    |                                  |
| Notify to                       | Email pattaravadee.sompong@ktb.co.th               | SMS 0816297124                   |
| Notify to Notify all            | Separate monople email dsing a comma,<br>Email SMS | Cancel Save as Draft View Submit |

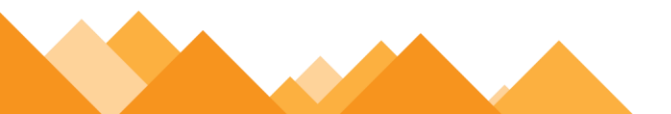

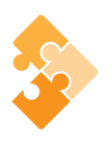

- 11. ปรากฏรายการให้ตรวจสอบความถูกต้องของแต่ละรายการถ้าถูกต้องแล้ว 🗢 คลิก Submit
- 12. ข้อสังเกต C กรณีเลือก Service name :KTB iPay Direct คือ โอนเข้าบัญชีกรุงไทยเดียวกัน ในช่อง Actra lAccont Name จะปรากฏชื่อเจ้าของบัญชีธนาคาร ให้ตรวจสอบความถูกต้อง C กรณีเลือก Service name :KTB iPay Standard/Express คือ โอนเข้าบัญชีธนาคารอื่นที่ไม่ใช่ กรุงไทย ในช่อง Actral Accont Name จะไม่ปรากฏชื่อเจ้าของบัญชีธนาคาร
- 13. คลิก Confirm
- 14. คลิกที่เครื่องพิมพ์ เพื่อพิมพ์รายงานการทำรายการ
- 15. กด Finish เพื่อให้รายการเสร็จสมบูรณ์
- 16. หลังจากที่ทำรายการเสร็จให้กด logout เพื่อออกจากระบบ
- ส่งให้ Authorizer ทำการอนุมัติรายการจำนวน 2 ใน 3 คน จึงจะทำให้รายการโอนเงินสมบูรณ์ โดย การอนุมัติรายการจะต้องทำให้เสร็จก่อนเวลา 21.30 น. ของวันที่ทำรายการ โดยผู้อนุมัติรายการ (Authorizer)